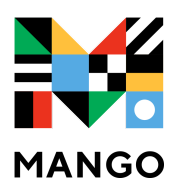

**THE FORT LEE PUBLIC LIBRARY** partners with Mango Languages, the only personalized and adaptable language learning experience that provides you with the tools and guidance you need to expand your language skills anywhere and in the best way.

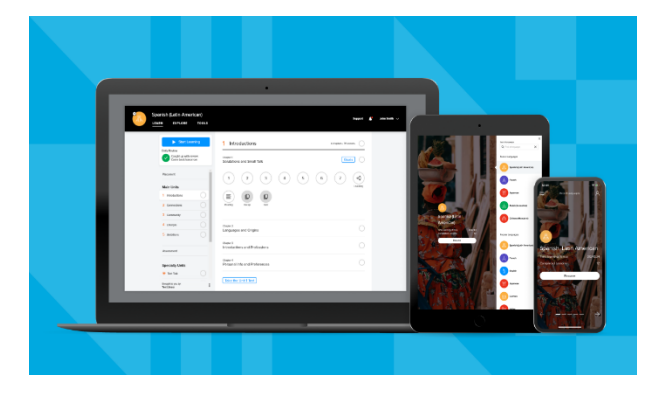

## An easy way to learn English!

Free with your library card!

## **LOGIN INSTRUCTIONS:**

- 1. You need a Fort Lee library card.
- 2. Go to <u>https://fortleelibrary.org/services/online-resources/</u>. Scroll down to find *Mango Languages* and click on the link.
- 3. Click on "SIGN UP" Enter your email address, your library card number, and your library PIN. Create a password for your account. Click "Register."
- 4. Click on "I Agree."
- 4. Select "English" and your native language to begin practicing.
- 5. If you need help, call 201-592-3614 ext. 4007. We can help you!

## Instrucciones de Inicio de Sesion:

- 1. Necesitas una tarjeta de la biblioteca de Fort Lee.
- 2. Vaya a <u>https://fortleelibrary.org/services/online-resources/</u>. Desplácese hacia abajo para encontrar Mango Languages y haga clic en el enlace.

3. Haga clic en "REGISTRARSE". Ingrese su dirección de correo electrónico, su número de tarjeta de la biblioteca y el PIN de su biblioteca. Cree una contraseña para su cuenta. Haga clic en "Registrarse".

- 4. Seleccione "Inglés" y su idioma nativo para comenzar a practicar.
- 5. Si necesita ayuda, llame al 201-592-3614 ext. 4007. Podemos ayudarte!

マンゴーランゲージ (語学練習) のログインの仕方:

1. フォートリーの図書カードが必要です。

2. <u>https://fortleelibrary.org/services/online-resources/</u> に入力して下さい。スクロールダウ ンして「Mango Languages」を探して、それをクリックして下さい。

3. 「Sign Up」をクリックして下さい。Eメール アドレス、図書カード番号と自分のPINナンバー (図書カード番号の下四桁)を入れて下さい。そして、マンゴーランゲージのアカウントのパス ワードを作って下さい。次に、「Sign Up」をクリックして下さい。

- 4.「I Agree.」をクリックして下さい。
- 5. 最初、「English」を選んで下さい。次に、「Japanese」を選んで、英語の練習を始めて下さい。

6. お問い合わせ番号は 201-592-3614 ext.(内線) 4007 です。

로그인 방법:

1. 포트리 도서관 카드를 준비해 주세요.

2. <u>https://fortleelibrary.org/services/online-resources/</u> 에 접속하세요.

망고 언어 (Mango Languages)를 찾아 링크를 클릭하세요.

3. "가입 (SIGN UP)"을 클릭하세요. 필수정보인 이메일 주소, 도서관 카드 번호, 도서관 카드 비밀번호를 입력하세요. 망고 언어 프로그램 사용을 위한 비밀번호를 만드세요. "등록 (Register)"을 클릭하세요.

- 4. "동의합니다 (I Agree)"를 클릭하세요.
- 5. 연습을 시작하기 전에 "영어 (English)"와 모국어 (Korean)를 선택하세요.
- 6. 도움이 필요하시면, 201-592-3614 ext. 4007로 전화하세요. 저희가

도와드리겠습니다!

## 登录指南:

1. 您需要有一张李堡图书馆借书卡;

- 2. 点击 <u>https://fortleelibrary.org/services/online-resources/</u>. 下滑至芒果语言 /*Mango Languages* 点击链接;
- 3. 点击 "注册/SIGN UP" 输入您的电邮、借书卡号码和借书卡密码。您的账户创 建密码之后, 点击"注册/Register";
- 4. 点击 "我同意/I Agree";
- 4. 选 "English" 后, 您就可以使用自己的母语网上学习英语了;
- 5. 如您需要帮助,请电联:201-592-3614 分机: 4007。我们可以帮助您!